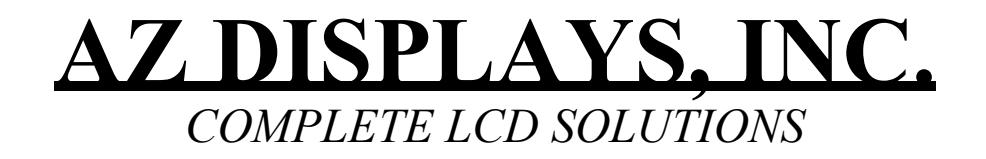

# **SPECIFICATIONS FOR 15.0" OPEN FRAME MONITOR**

PART NUMBER: DATE:

AOM150X03 SERIES SEPT 04, 2008

## 1. Introduction:

### 1.1 About the Product

AOM150X<u>xx</u> 15.0" Open Frame Monitor series are rugged, high performance Industrial LCD Monitors, designed for commercial and industrial applications, such as kiosks, arcade games, ATM Machines aviation simulators, military, medical, marine, security, industrial equipment, and instrumentation equipment. This product can provide high brightness and contrast to achieve better viewing effect.

### 1.2 Features

15.0 inch XGA Active Matrix Color TFT LCD Monitor
High Contrast 500:1 Typical
Recommend resolution:1024×768(XGA)
OSD controls: Allow on-screen adjustments of Brightness, Contrast, RGB Auto Color Balance, H-Position, V-position
Multi system Video Input and auto detection video system.
Quick and easy integrations for Client solutions
Universal AC Power input
PMMA ( Poly Methyl Methacrylate ) protection (option)

## 2. Contents

| Contents Index                       | Page  |
|--------------------------------------|-------|
| 1. Introduction                      | 1     |
| 1.1 About the product                | 1     |
| 1.2 Features                         | 1     |
| 2. Contents                          | 2     |
| 3. Specifications                    | 3     |
| 4. Ordering Information              | 4     |
| 5. VGA Input Format                  | 5     |
| 6. Mechanical Drawing                | 6-11  |
| 6.1 AOM150X03-000R                   | 6     |
| 6.2 AOM150X5U-000R                   | 7     |
| 6.3 AOM150X5R-000R                   | 8     |
| 6.4 AOM150X03-010R                   | 9     |
| 6.5 AOM150X5U-010R                   | 10    |
| 6.6 AOM150X5R-010R                   | 11    |
| 7. Packing List                      | 12    |
| 8. Installing the Monitor            | 13    |
| 8.1 Power Cable Connection           | 13    |
| 8.2 VGA Signal Cable Connection      | 13    |
| 8.3 Video / S-Video Cable Connection | 13    |
| 8.4 Switch On The Power              | 13    |
| 9. OSD Control                       | 14-16 |
| 9.1 Menu Operation                   | 14-15 |
| 9.2 Operations                       | 16    |
| 10.Trouble Shooting                  | 17    |

## 3. Specifications

| Parameter               | Specifications                                                      | Unit  | Remark |
|-------------------------|---------------------------------------------------------------------|-------|--------|
| Model Name              | AOM150X xx                                                          |       |        |
| Screen Size             | 15.0" (diagonal)                                                    | inch  |        |
| Display Format          | 1024 x (R.G.B) x 768                                                | dot   |        |
| TFT-LCD Active Area     | 304.128 (H) x 228.096 (V)                                           | mm    |        |
| Pixel Pitch             | 0.297 (H) x 0.297 (V)                                               | mm    |        |
| Contrast Ratio          | 500:1(Тур.)                                                         |       |        |
| Brightness              | 250(Тур.)                                                           | Cd/m² |        |
| Viewing Angle           | -65~65(H); -55~65(V)(Typ.)                                          | deg   |        |
| Outline Dimension       | 369.60(W) x 291.60(H) x 42.80(D)                                    | mm    |        |
|                         | Video and S-video /                                                 |       |        |
| Input/Output Interface  | D-Sub 15 pin female for VGA /                                       |       |        |
|                         | USB or RS-232 (DB9 Female) for Touch Screen Driver (Option)         |       |        |
| Power Source            | 100-240V <sub>AC</sub> 50-60Hz, Universal / +12V <sub>DC</sub> @ 3A |       |        |
| Power Consumption       | < 22W                                                               |       |        |
| Touch Screen Controller | 5 wire Resistive Driver USB/ RS232 (Option)                         |       |        |
| Operating Temperature   | 0~50                                                                | •     |        |
| Storage Temperature     | -20~60                                                              | •     |        |
| Lamp Life Time          | 30000                                                               | Hr    | 8.0mA  |
| Weight                  | 3.22                                                                | Kg    |        |

## 4. Ordering Information

| Parameter              | AOM150X03-000R |      | AOM150X5U-000R | AOM150X5R-000R |
|------------------------|----------------|------|----------------|----------------|
| CVBS                   | 1              | 1    |                | 1              |
| S-Video                | 1              | 1    |                | 1              |
| VGA                    | XGA (1024x     | 768) | XGA (1024x768) | XGA (1024x768) |
| Touch Panel Type       | -              | 5W   | Resistive      | 5W Resistive   |
| Touch Screen Interface | -              | USB  |                | RS232          |
| РММА                   | Ø              |      | -              | -              |

| Parameter              | AOM150X03-010R |     | AOM150X03-010R AOM150X5U-010R |                | AOM150X5R-010R |
|------------------------|----------------|-----|-------------------------------|----------------|----------------|
| CVBS                   | -              | -   | -                             |                |                |
| S-Video                | -              | -   | -                             |                |                |
| VGA                    | XGA (1024x76   | 8)  | XGA (1024x768)                | XGA (1024x768) |                |
| Touch Panel Type       | -              | 5W  | Resistive                     | 5W Resistive   |                |
| Touch Screen Interface | -              | USB |                               | RS232          |                |
| РММА                   | Ø              |     | -                             | -              |                |

## 5. VGA Input Format

|    | Mode    | Family | Resolution | H-Freq. (l | KHz) | V-Freq. (1 | KHz) |
|----|---------|--------|------------|------------|------|------------|------|
| 1  | Mode 1  | PC     | 720x350    | 31.47      | (+)  | 70.1       | (-)  |
| 2  | Mode 2  | PC     | 720x400    | 31.47      | (-)  | 70.1       | (+)  |
| 3  | Mode 3  | PC     | 640x480    | 31.47      | (-)  | 59.9       | (-)  |
| 4  | Mode 4  | VESA   | 640x480    | 37.86      | (-)  | 72.8       | (-)  |
| 5  | Mode 5  | VESA   | 640x480    | 37.50      | (-)  | 75.0       | (-)  |
| 6  | Mode 6  | VESA   | 640x480    | 43.27      | (-)  | 85.0       | (-)  |
| 7  | Mode 7  | VESA   | 800x600    | 35.16      | (+)  | 56.3       | (+)  |
| 8  | Mode 8  | VESA   | 800x600    | 37.88      | (+)  | 60.3       | (+)  |
| 9  | Mode 9  | VESA   | 800x600    | 48.08      | (+)  | 72.2       | (+)  |
| 10 | Mode 10 | VESA   | 800x600    | 46.88      | (+)  | 75.0       | (+)  |
| 11 | Mode 11 | VESA   | 800x600    | 53.67      | (+)  | 85.1       | (+)  |
| 12 | Mode 12 | VESA   | 1024x768   | 48.36      | (-)  | 60.0       | (-)  |
| 13 | Mode 13 | VESA   | 1024x768   | 56.48      | (-)  | 70.1       | (-)  |
| 14 | Mode 14 | VESA   | 1024x768   | 60.02      | (+)  | 75.0       | (+)  |
| 15 | Mode 15 | VESA   | 1024x768   | 68.68      | (+)  | 85.0       | (+)  |
| 16 | Mode 16 | VESA   | 1280x1024  | 63.98      | (+)  | 60.0       | (+)  |

### 6. Mechanical Drawing

6.1 AOM150X03-000R

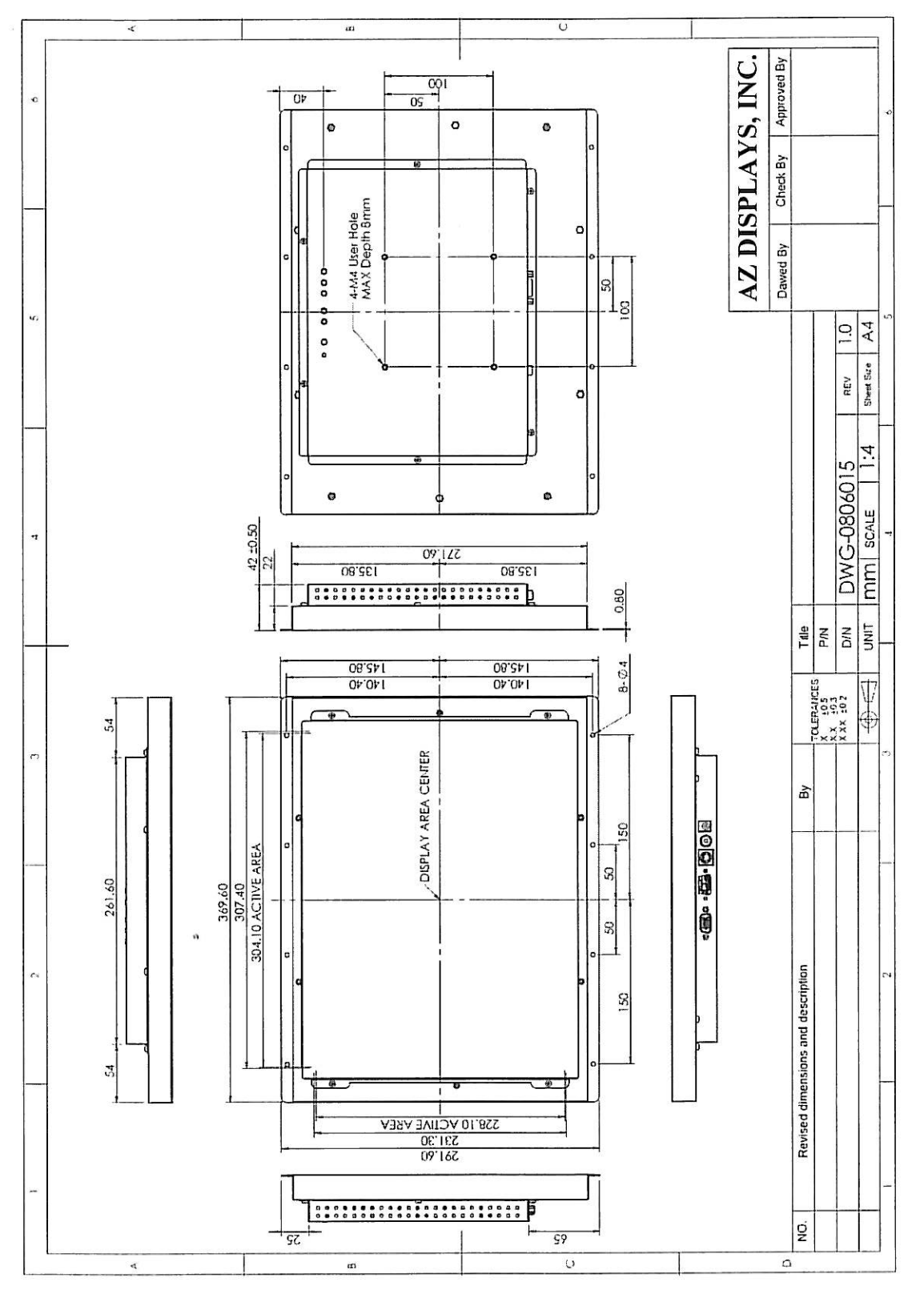

1. J. P.

#### 6.2 AOM150X5U-000R

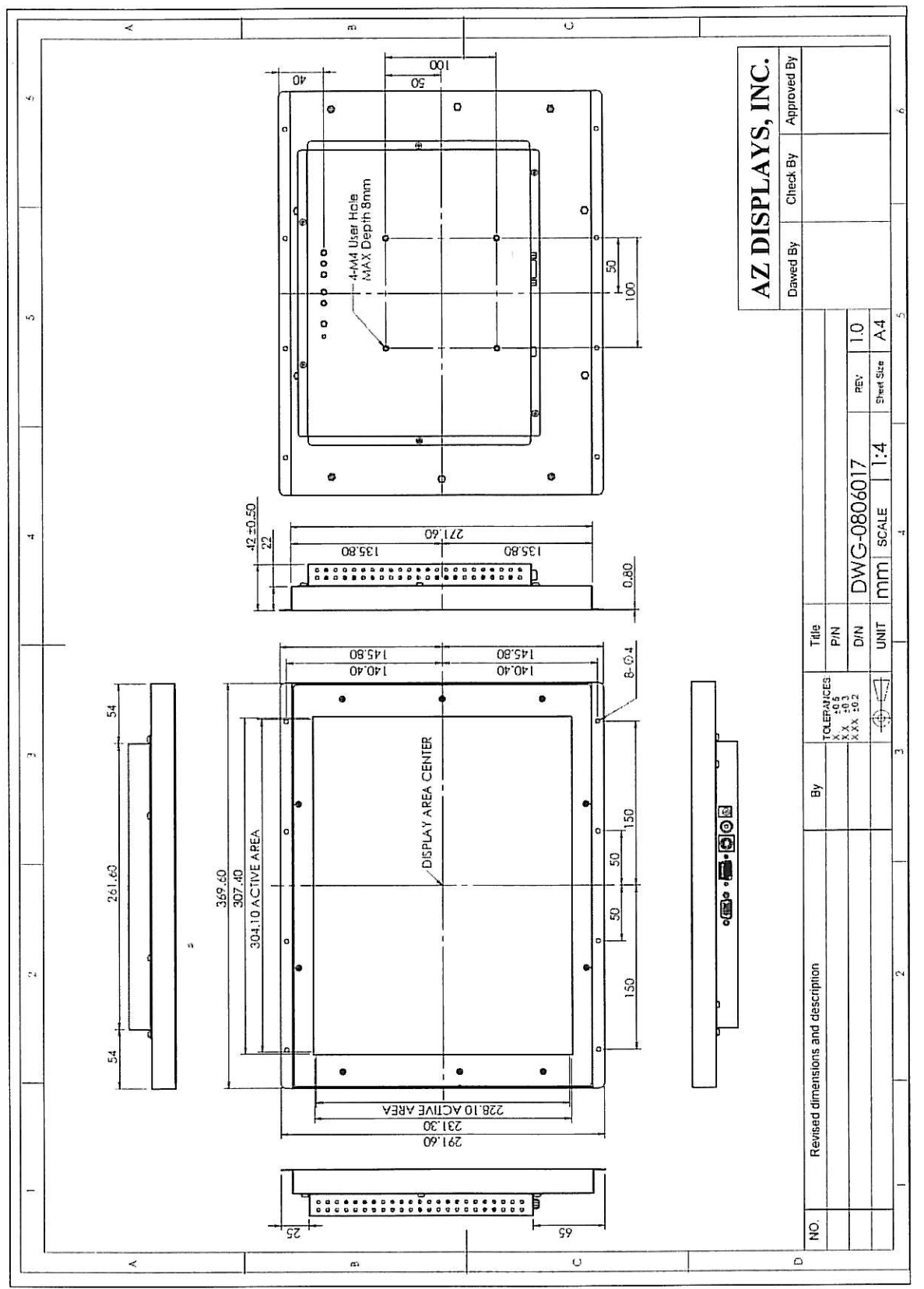

200

PAGE 08 OF 18

فلملح ترجيح

6.3 AOM150X5R-000R

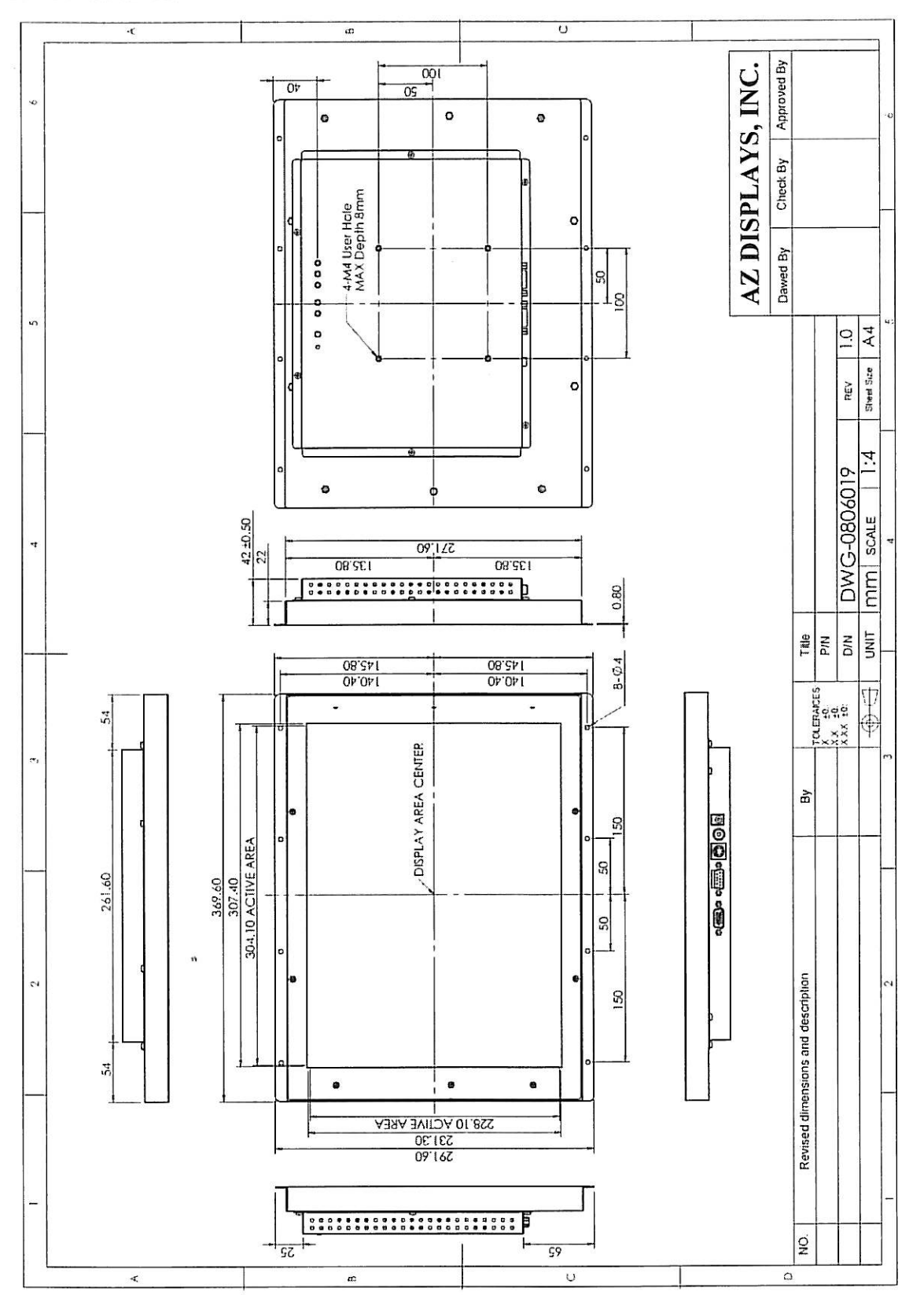

S. S.

AZ DISPLAYS, INC.

PAGE 09 OF 18

6.4 AOM150X03-010R

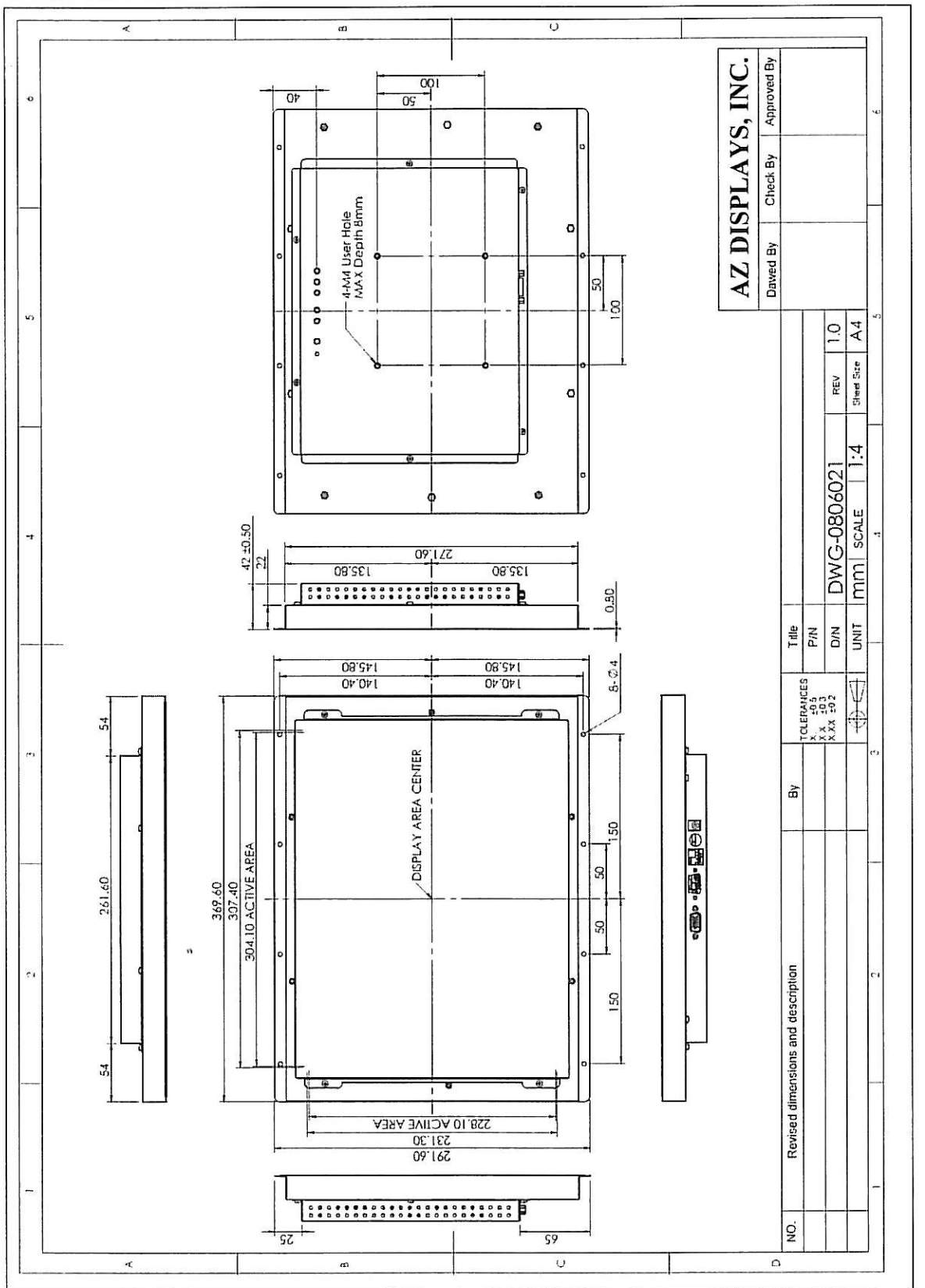

PAGE 10 OF 18

فسترير مد

6.5 AOM150X5U-010R

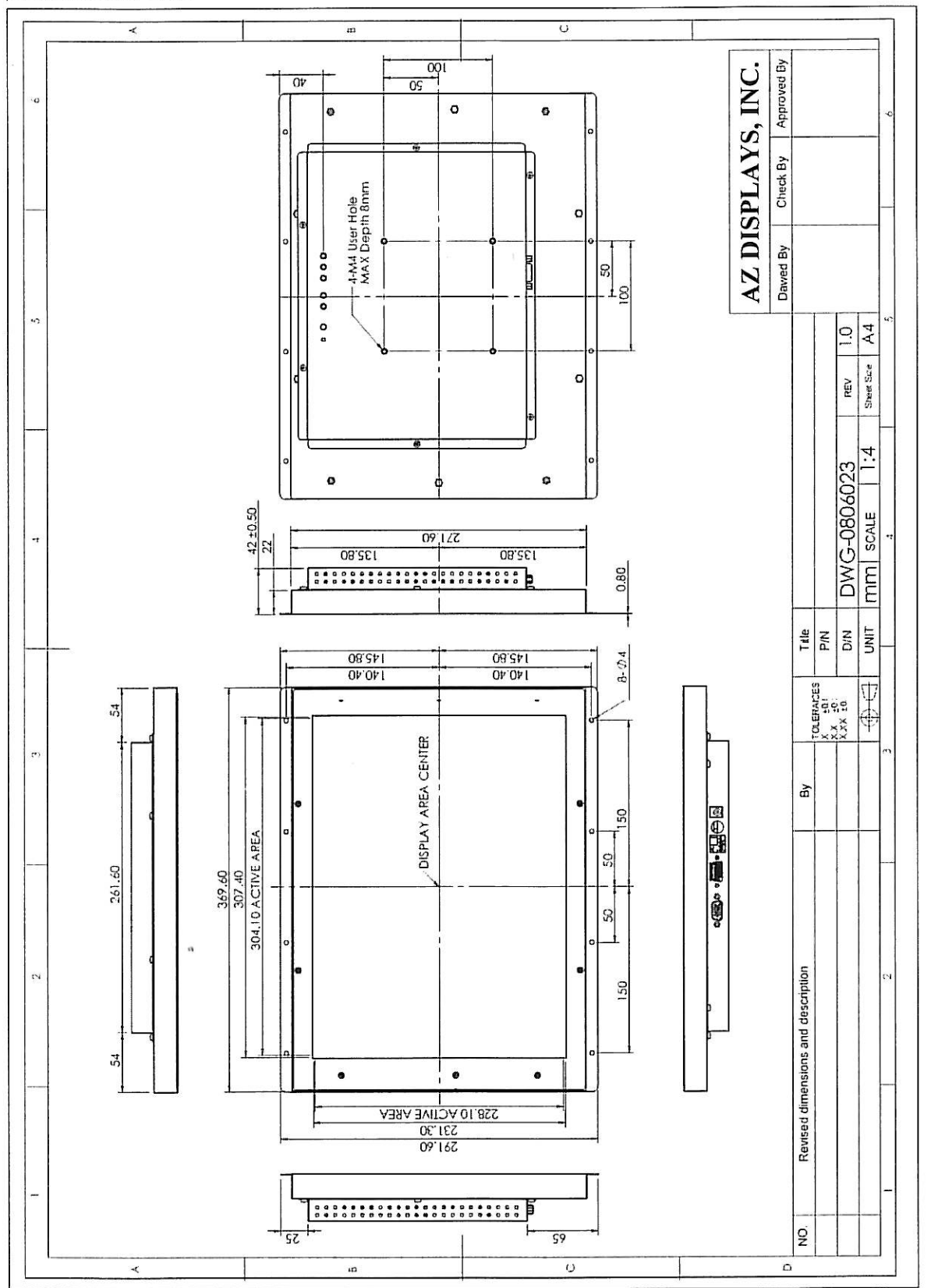

AZ DISPLAYS, INC.

PAGE 11 OF 18

en film

6.6 AOM150X5R-010R

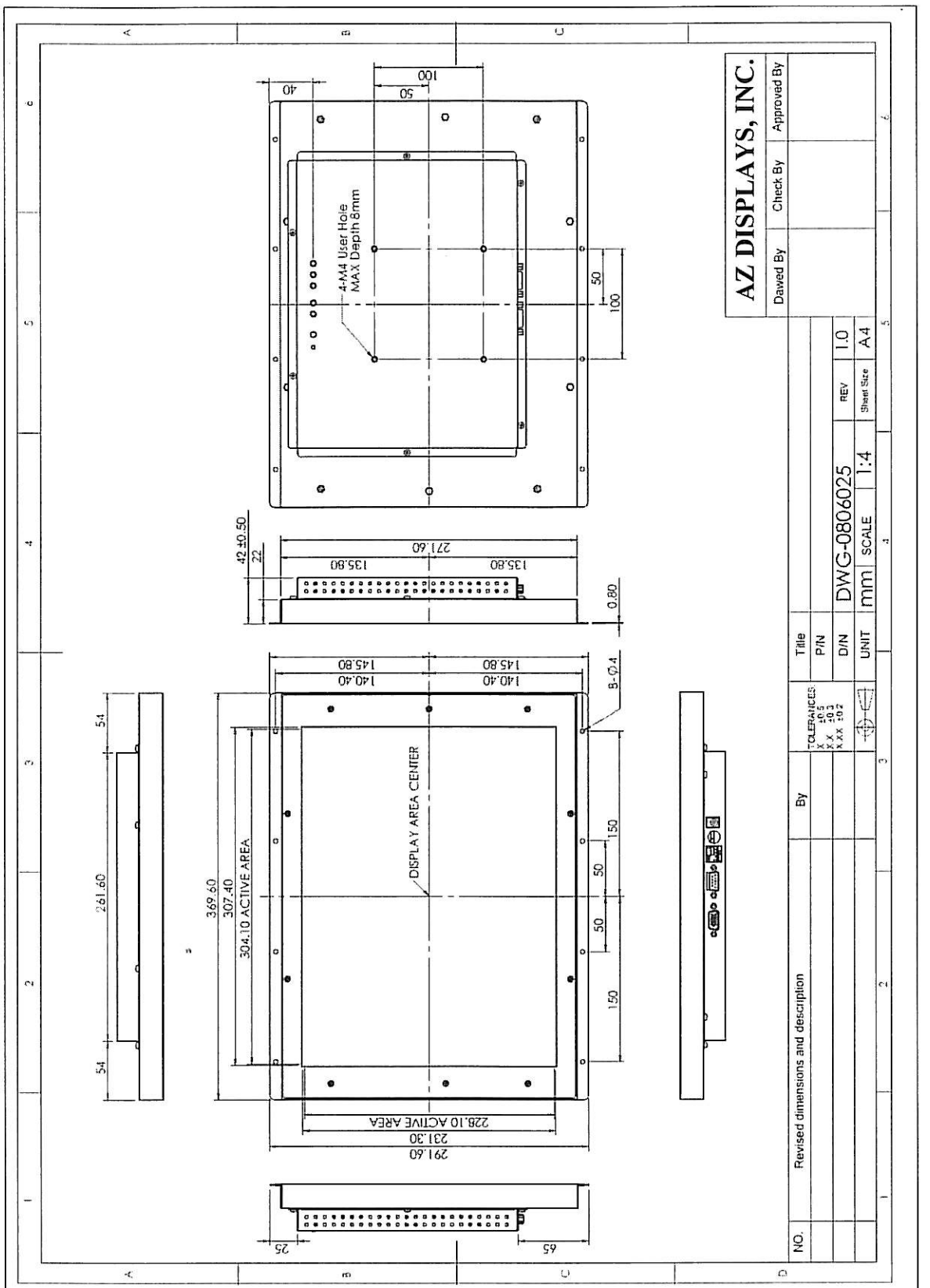

an i fa

## 7. Packing List

Before you begin installing the Open Frame Monitor, please make sure that the following materials have been shipped:

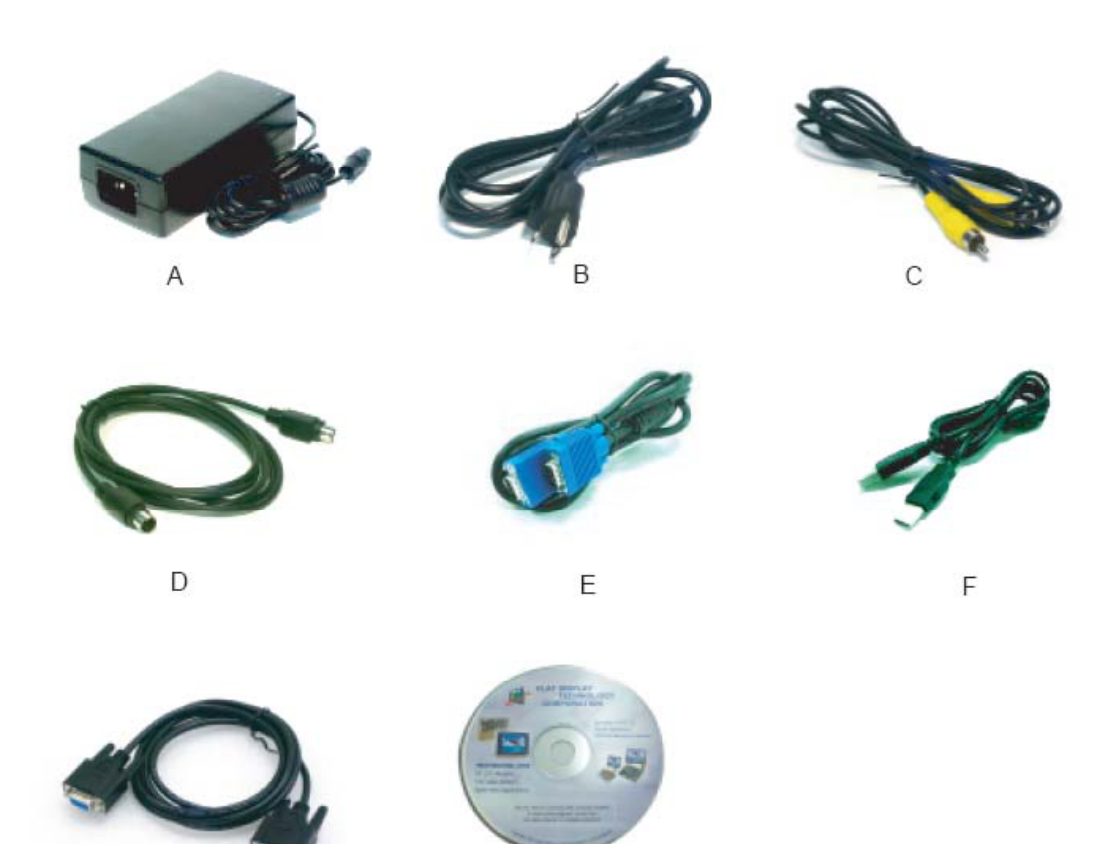

- A. AC to DC Adapter (100-240V\_{AC} 50-60Hz or +12V\_{DC} @ 3A)
- B. Power Cord
- C. Video Cable(AOM150X<u>xx</u>-000R Only)
- D. S-Video Cable(AOM150Xxx-000R Only)
- E. VGA Cable
- F. USB Cable(AOM150X5U Only)
- G. RS-232 Cable(AOM150X5R Only)
- H. Touch Screen Driver CD Disk(AOM150X5U &AOM150X5R Only) / User Manual

If any of these items are missing or damaged, contact your distributor or sales representative immediately.

## 8. Installing the Monitor

8.1 Power cable connection:

Connect the power cord to the AC outlet, and connect the power to the monitor through the AC/DC adapter.

8.2 VGA signal cable connection:

Plug one end of the 15-pin signal cable to the VGA connector at the rear of the PC system and the other end to the Open Frame Monitor.

Secure the connectors with the screws on the cable connector at both ends.

8.3 Video / S-Video Cable connection:

If required, connect Video / S-Video Cable from the Open Frame Monitor to the DVD or CCD Camera.

8.4 Switch on the power:

Switch on the power switch on the rear cover of the Open Frame Monitor.

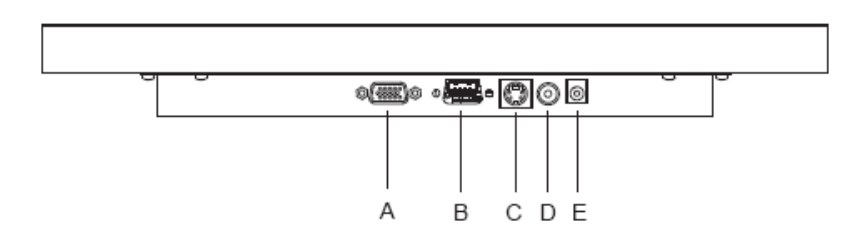

A. VGA D-sub 15 (Female)

- B. USB / RS-232 Port (For Controller)
- C. S-Video (Y/C Video) In
- D. Video (CVBS) In
- E. DC-In (+12V<sub>DC</sub> The DC jack core is positive)

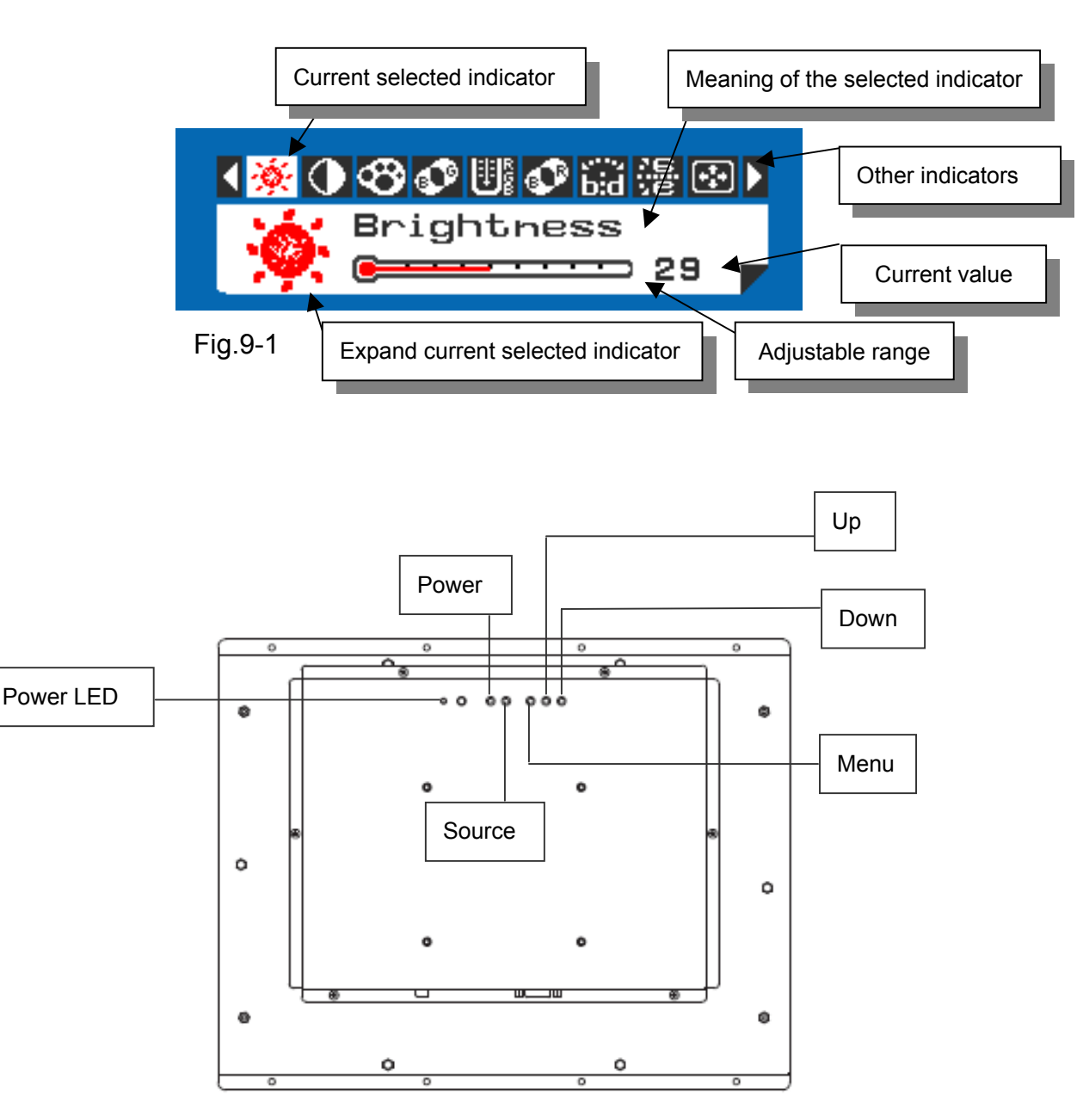

## Operations of key board :

- 1. To navigate the menu, press [MENU]. (Fig.9-1)
- 2. The indicator lighting up in white color is the selected adjustment item.
- 3. To Next Item of the menu, press [MENU] again.
- 4. The operations below are only available when "Menu" is started.
- 5. Press [UP] / [DOWN] to adjust the value of the selected item.

## Overview of the menu :

| Indicator     | Meaning          | Adjustabl  | le range   | F         | or        |      | Remark      |
|---------------|------------------|------------|------------|-----------|-----------|------|-------------|
| <b>*</b>      | Brightness       | 0          | 64         | AV / S-Vi | ideo / V( | GA   | Adjust-Bar  |
| $\bullet$     | Contrast         | 0          | 64         | AV / S-Vi | ideo / V( | GA   | Adjust-Bar  |
| 0             | Color            | 0          | 64         | AV / 8    | 3-Video   |      | Adjust-Bar  |
| ď             | Tint             | 0          | 32         | AV / 8    | 3-Video   |      | Adjust-Bar  |
| <b>R</b><br>B | Sharpness        | 0          | 16         | AV / 8    | 3-Video   |      | Adjust-Bar  |
| ß             | Color Tone       | Normal / W | arn / Cool | AV / S-V  | ideo / V( | GA   |             |
| Þ             | H-Position       | -10        | +10        | V         | GA        |      | Balance-Bar |
|               | V-Position       | -10        | +10        | V         | GA        | Bala | nce-Bar     |
|               | Auto             |            |            | V         | GA        |      |             |
| <b>+</b> ‡+   | Scale            | Full /     | 4:3        | AV        | / VGA     |      |             |
| 2             | Information      |            |            | AV        | /VGA      |      | Fig.9-2     |
| 5             | Memory<br>Recall |            |            | AV        | / VGA     |      |             |

|     | 2 INFORMATION          |                 |   |
|-----|------------------------|-----------------|---|
|     | Video Source           | RV1             |   |
|     | Video System<br>H-Freg | NTSC<br>15.7KHz | - |
|     | V-Freq                 | 60Hz            |   |
| 9-2 | Command Ver            | 0.10            | 5 |
| 02  | Image Ver              | 0 10            |   |

Fig.9-2

AZ DISPLAYS, INC.

## 9.2 **Operations**

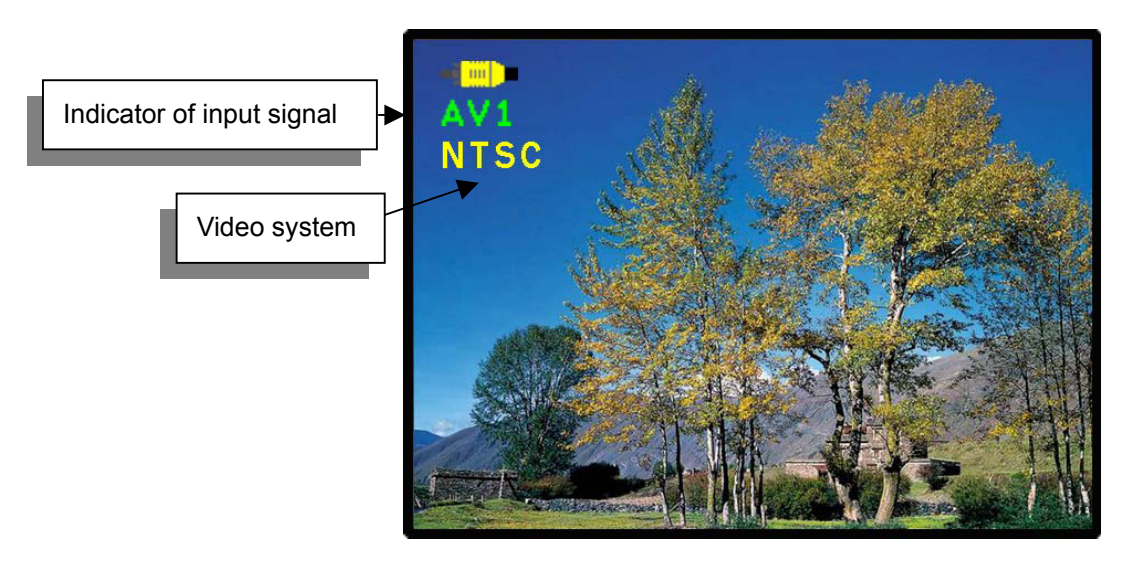

Fig.9-3

[Power] : Monitor power on / off

[Source] : Input signal switch

## Overview of input signals :

| Indicator | Input signal | Interface  | Video system                                            |
|-----------|--------------|------------|---------------------------------------------------------|
| AV1       | AV1          | Composite  | NTSC / PAL / SECAM                                      |
| St.       | S-Video1     | Y/C        | NTSC / PAL / SECAM                                      |
| PC        | VGA          | Analog RGB | 640x480_60 / 800x600_60 / 1024x768_60 /<br>1280x1024_60 |

## 10. Trouble Shooting

If experiencing trouble with the monitor, or it fails to operate correctly, please refer to the following instructions before calling for repairs.

| Condition Chee                   | ck | Point                                                                      |
|----------------------------------|----|----------------------------------------------------------------------------|
| 1. The picture does not appear   |    | Check to see that all the I/O and power cables is firmly seated in the     |
|                                  |    | socket.                                                                    |
|                                  |    | Check the Power LED is Lighting When the monitor was turned ON.            |
|                                  |    | Check if the brightness control is at the appropriate position, not at the |
|                                  |    | minimum.                                                                   |
| 2. The screen is not             |    | Check if the I/O signal cable is firmly seated in the socket.              |
| synchronized                     |    | Check if the output level matches the input level.                         |
|                                  |    | Make sure the signal timings of the computer system are within the         |
|                                  |    | specification of the monitor.                                              |
| 3. The position of the screen is |    | Adjust the H-position, and V-position, or perform the auto adjustment      |
| not in the center                |    | Or Memory Recall.                                                          |
| 4. The screen is too bright (too |    | Check if the brightness or contrast control is at the appropriate          |
| dark).                           | ро | sition, not at the Maximum (Minimum).                                      |
| 5. The Screen is shaking or      |    | Press the Auto adjustment control to adjust. Moving all objects which      |
| waving                           |    | emit a magnetic field such as motor or transformer, away from the          |
|                                  |    | monitor. Check if the specific voltage is applied.                         |
|                                  |    | Check if the signal timing of the computer system is within the            |
|                                  |    | specification of monitor.                                                  |

If you are unable to correct the fault by using this chart, stop using your monitor and contact us.